## **VisiQuick - Questions and Answers**

## External programs Enabling API Integration in 3Shape Dental Desktop

- In Dental Desktop with the Dental Desktop API Integration module installed (please check under More > Subscriptions), go to More > Settings > Dental Desktop API Integration > General Settings and click Enable next to Dental Desktop API Integration. If a confirmation dialogue appears, click Yes to allow DentalDesktopLauncher.exe to make changes to your device.
- 2. In the appeared login window, enter the credentials of the Dental Desktop user which is used for the integration (see the note below) and click Yes.
- 3. Save changes for the integration to take effect.
- Important note:

It's recommended to create a separate user in Dental Desktop for integration purposes. After the user has been created, close and then reopen Dental Desktop to be able to use this newly created user.

Unique solution ID: #1116 Author: Udo Brom Last update: 2021-11-18 10:45